## Catalogage - Notice bibliographique

SICD de Toulouse - Service InfoDoc Licence CC BY NC SA

Septembre 2021

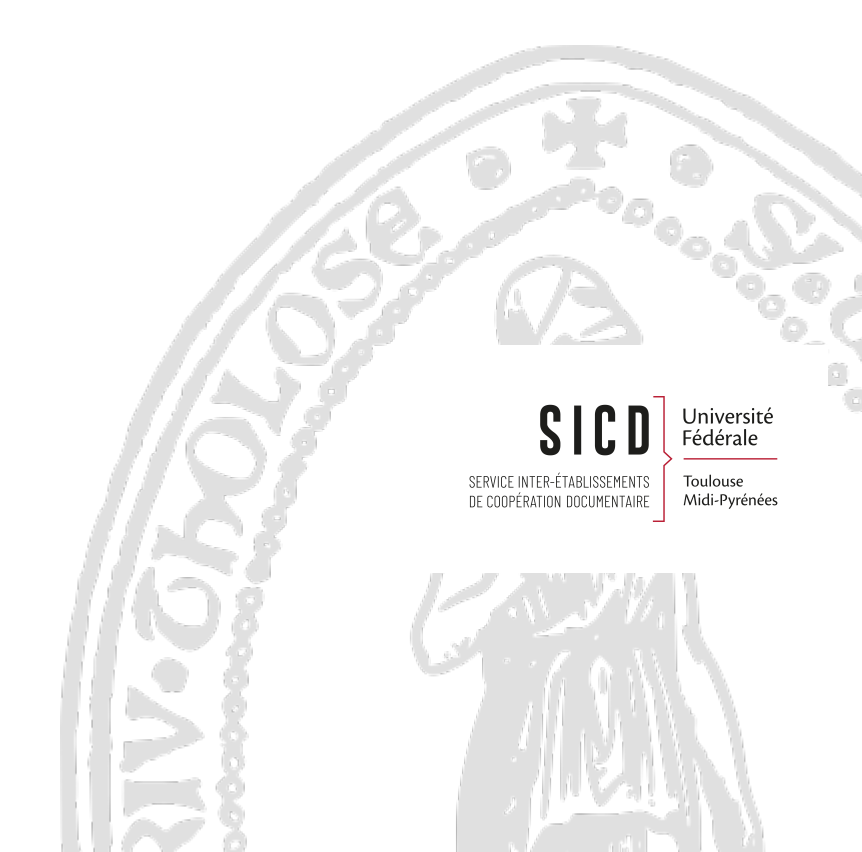

## Table des matières

| Objectifs             |                                       | 3 |
|-----------------------|---------------------------------------|---|
| I - La notice bibliog | raphique                              | 4 |
| 1. La notice bibliog  | graphique Unimarc                     |   |
| 2. Implémenter le l   | PPN                                   |   |
| 3. Supprimer une n    | otice bibliographique sans inventaire |   |
| 4. Supprimer les ch   | namps locaux 9XX                      |   |

# Objectifs

Connaître les notices bibliographiques Unimarc Savoir modifier une notice bibliographique Savoir supprimer une notice bibliographique

## La notice bibliographique

Les règles réseaux stipulent qu'on ne crée pas de notices bibliographiques dans Alma, puisqu'on catalogue dans le Sudoc. Les seules notices créées seront des *notices minimales d'acquisition* destinées à être écrasées par les notices Sudoc après catalogage et les *notices de matériels* (ordinateur, portable, iPad, casque etc.).

*La création de notices minimales d'acquisition sera traitée dans les procédures d'acquisition*. La création des notices de type de matériel, ne sera pas abordée ici.

#### - Les actions principales dans l'éditeur de métadonnées

L'éditeur de métadonnées sera utilisé principalement pour *saisir le PPN de la notice* afin de permettre la *fusion des notices d'acquisition avec la notice Sudoc* et *modifier ou supprimer les zones locales 9XX* en cas de modification de la cote ou de délocalisation Sudoc du document (pilon).

#### - Rôle nécessaire pour intervenir dans l'éditeur de métadonnées

Les modifications que permet l'éditeur de métadonnées peuvent être effectuées dans Alma par un bibliothécaire disposant a minima du *rôle catalogueur*. Le *rôle catalogueur étendu* donne accès à des droits supplémentaires sur la *suppression de notices*.

### 1. La notice bibliographique Unimarc

#### Les données de la notice

La notice est importée du Sudoc et mise à jour via les transferts réguliers\*. Les champs Unimarc sont identiques dans le Sudoc et dans Alma

Sauf :

Zone 001 = Identifiant MMS. Numéro de la notice dans Alma. (commence par 99 et se termine par 4116).

Zone 035 = Autre numéro de système. Numéro de la notice dans le catalogue source (PPN -> Sudoc ; ELC -> Électre ; etc...)

035\_ lz (PPN)053998154 l9 sudoc -> NE PAS SUPPRIMER : c'est le PPN d'une notice qui a été fusionnée dans le Sudoc

Elle comporte en plus des zones locales ajoutées lors de l'import :

901 et 902 pour rechercher la langue du texte

933 pour rechercher le plan de conservation partagée des périodiques

929 pour rechercher le numéro national de thèse

\*Exception : les notices pour les matériels (ordinateurs, clé USB, tablettes, etc...) qui sont catalogués directement dans Alma

#### La notice d'acquisition

La notice d'acquisition est provisoire. Elle est généralement importée d'Électre. Elle peut aussi être importée de catalogues de fournisseurs (Erasmus, Decitre, Adav, Colaco, ...) ou d'autres catalogues (BnF LC, Sudoc,...). Elle peut aussi avoir été créée en intra par l'acquéreur.

In fine, elle est remplacée (écrasée) par la notice du Sudoc.

#### L' affichage de la notice

- La notice brève s'affiche dans la liste de résultats. Affichage "public" (avec des libellés)

| 1 | Les Celles / Paul-Marie Duval ; [présentation et mise à jour bibliographique Chris<br>Livre (Livre - Physique) Par Duval , Paul-Marie ((Paris) : Gallimard, DL 2009)<br>Collection: Livres des formes . Grandes civilisations<br>Édition: [Nouvelle édition].<br>Sujet: Celtes<br>Langue: Français<br>LSBN: 978-207-012671-2<br>• Physique (2) Électronique Numérique Autres détails                                                                                                    | titiane Eluère,]<br>Identifiant MMS: 991012161969704116<br>Date de creation: 270/5/2018 09:53:15 CEST<br>Date de modification: 30,09/2019 04:18:26 CEST<br>Numéro de notice: (PPN)137391587 ₩                                                                                                    | Modifier la notice | Notices de fonds |  |
|---|----------------------------------------------------------------------------------------------------|----------------------------------------------------------------------------------------------------|--------------------|------------------|--|
| 2 | Les Gaulois entre Loire et Dordogne [Texte imprimé] : actes du XXXIe colloque in<br>2007, Chavigny (Vienne, F) . tomr I / sous la direction de Isabelle Bertrand, Alai<br>Kure (Live - Physique) Pri Association française pour lettude de ligo durá c. Colloque<br>(a) 2007 : Chavigny) (Chavigny: Association des publications chavinoises, D.L 2006)<br>Garre de document: Texte imprimé<br>Zelietz: Ménnie : 34<br>Satist: Foulles archédologieus<br>Lague: Français<br>Its: 782-909165-837<br>• Physique (1) Électrorique Numérique Autres détails | Iternational de l'Association française pour l'étude de l'âge du fer, 17-20 mai<br>n Dural, José Gomez de Soto (et al.)<br>Identifiant MMS 9910126227704116<br>Date de création: 29/05/2018 11:20:34 CEST<br>Date de modification: 27/06/2019 22:54:49 CEST<br>Numéro de notice: (PPNI)13452487X % | Modifier la notice | Notices de fonds |  |

L'onglet Autres détails permet de visualiser rapidement les informations de circulation des exemplaires

| Les Celtes<br>Livre (Livre<br>2009)<br>Sujet: Celte<br>Collection:<br>Date de crée<br>Date de crée<br>Date de mon<br>Édition: [No<br>₩ ● P<br>No | Les Celtes / Paul-Mi<br>Livre (Livre - Physique<br>2009)<br>Sujet: Celtes<br>Collection: L'Univers de<br>Date de création: 29/0<br>Date de modification: 2<br>Édition: [Nouvelle éditit<br>* • Physique (3) | s forn<br>5/201<br>21/01<br>on]. | Duval ; [présenta<br>Duval , Paul-Marie<br>mes . Grandes civil<br>18 09:53:15 CEST<br>I/2021 04:08:16 CE<br>Électronique | tion et mise à<br>([Paris] : Gallima<br>lisations<br>ET<br>Numérique | jour bibliog<br>ırd, DL<br>Autres d | raphiqu<br>Langu<br>ISBN:<br>Numéi<br>étails | e Christiane Eluère,]<br>e: Français<br>978-2-07-012671-2<br>70 de notice: (PPN)137391: | 587 ¥      | Identifiant MMS:<br>9910121619697( | Modifier la notice | Notices de fonds |
|----------------------------------------------------------------------------------------------------|----------------------------------------------------------------------------------------------------|----------------------------------|----------------------------------------------------------------------------------------------------|----------------------------------------------------------------------|-------------------------------------|----------------------------------------------|-----------------------------------------------------------------------------------------|------------|------------------------------------|--------------------|------------------|
|                                                                                                    | Notices liées                                                                                                    | 0                                |                                                                                                    |                                                                      |                                     |                                              | Demandes terminées                                                                      | 4          |                                    |                    |                  |
|                                                                                                    | Licences                                                                                                    | 0                                |                                                                                                    |                                                                      |                                     |                                              | Cours                                                                                   | 0          |                                    |                    |                  |
|                                                                                                    | Rappels                                                                                                    | 0                                |                                                                                                    |                                                                      |                                     |                                              |                                                                                         |            |                                    |                    |                  |
|                                                                                                    | Nombre de prêts                                                                                                    | 86                               |                                                                                                    |                                                                      |                                     |                                              | Date du Dernier Prêt                                                                    | 29/04/2021 |                                    |                    |                  |
|                                                                                                    | Nombre d'usages<br>internes                                                                                                    | 1                                |                                                                                                    |                                                                      |                                     |                                              | Date de dernier usage<br>interne                                                        | 03/02/2021 |                                    |                    |                  |
|                                                                                                    | Circulation Depuis le<br>Début de l'Année                                                                                                    | 2                                |                                                                                                    |                                                                      |                                     |                                              |                                                                                         |            |                                    |                    |                  |

Il permet aussi d'accéder au notices liées

#### Implémenter le PPN

|                                                | André Des Gachons et la modernité fin de siècle / Delphii<br>Livre (Livre - Physique) Par Durand, Delphine (Rennes : Presses<br>universitaires de Rennes, 2014)<br>Sujet: Des Gachons, André – 1871-1951<br>Collection: Art. & société<br>Date de création: 29/05/2018 14:21:06 CEST<br>Date de modification: 23/09/2020 10:34:43 CEST<br>• Physique (1) Électronique Numérique                                                            | ne Durand ; préface de Jean-David Jumeau-Lu<br>Langue: Français<br>ISBN: 978-2-7535-3456-8<br>Numéro de notice: (PPN)181715406 &<br>Autres détails | .afond<br>Identifiant MMS:<br>99100163253970.<br>≶          | Modifier la notice<br>4116 | Notices de fonc | is     |
|------------------------------------------------|----------------------------------------------------------------------------------------------------|----------------------------------------------------------------------------------------------------|-------------------------------------------------------------|----------------------------|-----------------|--------|
|                                                | Notices lifes     2       Cours     0       Date du Dernier Prêt<br>Interne     -                                                                                                    | Demandes terminées 0<br>Licences 0<br>Rappels 0<br>Nombre de préts 0<br>Nombre d'usages 0<br>internes Circulation Depuis le 0<br>Début de l'Anmée  |                                                             |                            |                 |        |
| Chercher<br>Recherche limitée<br>Jumeau-Lafond | dans le répertoire (1 - 2 de 2 )<br>aux notices liées à André Des Gachons et la modernité fin de sièc                                                                                                    | le / Delphine Durand ; préface de Jean-David                                                                                                    | Déplacer vers                                               | Enregistrer la             | données         | Retour |
| # Institution                                  | La Communauté                                                                                                    |                                                                                                    |                                                             |                            |                 |        |
| Tout sélection                                 | ner Tri principal : Classement - Tri secondaire par : Classe                                                                                                    | ement 👻                                                                                                    | 0 lignes s                                                  | électionnées               | Afficher - (    | ⇒ ¢    |
| 1                                              | André des Gachons, peintre symboliste (1871-1951) : la<br>direction de Luce Barlangue<br>Livre (Livre - Physique) Par Durand, Delphine (Lille : ANRT, 2013<br>Sujet: Des Gachons, André - 1871-1951<br>Collection: Lille-thèses : 66206 - Lille-Thèses<br>Relation: Autre format, Autre Relation.<br>Date de création: 29/05/2018 09:18:52 CEST<br>Date de modification: 24/09/2020 09:27:56 CEST<br>• Physique (1) Électronique Numérique | a création d'une "épiphanie fin de siécle" / Del<br>3) Langue: Français<br>Numéro de notice: (PPN)178173622<br>Autres détails                      | Iphine Durand ; sous la<br>Identifiant MMS<br>9910123124897 | Modifier la notice         | Notices de for  | nds    |
| 2                                              | André des Gachons, peintre symboliste, 1871-1951 : la<br>direction de Luce Barlangue<br>Livre (Livre - Physique) Par Durand , Delphine ([S.I.] : [s.n.], 2010<br>Sujet: Des Gachons, André - 1871-1951<br>Relation: Autre format, Autre édition.<br>Date de création: 29/05/2018 15:35:40 CEST<br>Date de modification: 23/09/2020 12:00:00 CEST                                                                                           | création d'une "épiphanie fin de siécle" / Delp<br>) Langue: Français<br>Numéro de notice: (PPN)153164832                                          | hine Durand ; sous la<br>Identifiant MMS<br>⊌ 9910058502097 | Modifier la notice         | Notices de foi  | nds    |

- Pour afficher la notice complète, cliquer sur le titre. La notice est affichée en Unimarc, pour consultation uniquement

| < | Consulter la notice                                    | Retour             |                   |
|---|--------------------------------------------------------|--------------------|-------------------|
| N | MARC BIBFRAME                                          | Les Celtes /       | Paul-Marie<br>/al |
|   |                                                        | De Identifiant MMS |                   |
|   | LDR 02091cam0 2200637 450                              | 9910107364997      | D4116             |
|   | 001 991010736499704116                                 |                    |                   |
|   | 003 http://www.sudoc.fr/000611190                      | Supprimer de la c  | iécouverte        |
|   | 005 20200924154942.0                                   | Non                |                   |
|   | 010 brel.  d 250 FRF                                   |                    |                   |
|   | 020[a FR  b 07715498                                   | Exporter vers Wo   | rldCat            |
|   | 021  a FR  b D.L. 77-11146                             | Don't publish      |                   |
|   | 033 _  a http://catalogue.bnf.fr/ark/12148/cb347098235 | billion and a d    |                   |
|   | 035 _ [a (PPN)000611190                                | Niveau abrege      |                   |
|   | 035 _  9 sudoc  z (PPN)053998154                       | 10                 |                   |
|   | 035 a (OCoLC)319726776                                 | Eormat de notice   |                   |
|   | 035labua21354                                          | unimarc            |                   |
|   | 035la CF0021113001                                     | unimarc            |                   |
|   | 035 _  a frBN001830807                                 | Supprimer de la r  | echerche          |
|   | 035  a FRBNF347098230000009  z FRBNF34709823           | externe            |                   |
|   | 035 _  a 000611190                                     | Non                |                   |
|   | 100  a 19771028d1977 m y0frey50 ba                     |                    |                   |
|   | 101 0_ a fre                                           | Système d'origine  | ż.                |
|   | 102la FR                                               | SUDOC              |                   |
|   | 105  a abefa 001yy                                     |                    |                   |
|   | 106lar                                                 | ID dans le systèm  | ie d'origine      |
|   | 181[6 z01  c txt  2 rdacontent                         | 68336-33toulous    | .e_inst           |
|   | 181 [6 z02  c sti  2 rdacontent                        | Voreion du evetàr  | mo d'origino      |
|   | 181 _1  6 201  a i#  b xxxe##                          | version du system  | ne u ongine       |
|   | 181 1 16 702 la h# lh vh2e##                           | 2019071717203      | 3.0               |

Pour revenir sur la liste de résultats, cliquer sur Retour

## 2. Implémenter le PPN

Il n'est pas nécessaire d'être rattaché à un département ou à un bureau de prêt

Rôle : Catalogueur

Important : le PPN doit être implémenté dans la notice le même jour que la localisation dans le Sudoc pour ne pas créer de doublon

#### Etape 1 - Rechercher la notice bibliographique

#### Tous les titres +

- ISBN : Scanner le code-barres éditeur
- ou Mots-clé : saisir des mots du titre + nom de l'auteur + éditeur
- ou tout autre index pertinent

Recherche Tous les titres obligatoire pour trouver les notices même si elles n'ont aucun exemplaire

#### Étape 2 - Ouvrir la notice dans l'éditeur de métadonnées

bouton Modifier la notice

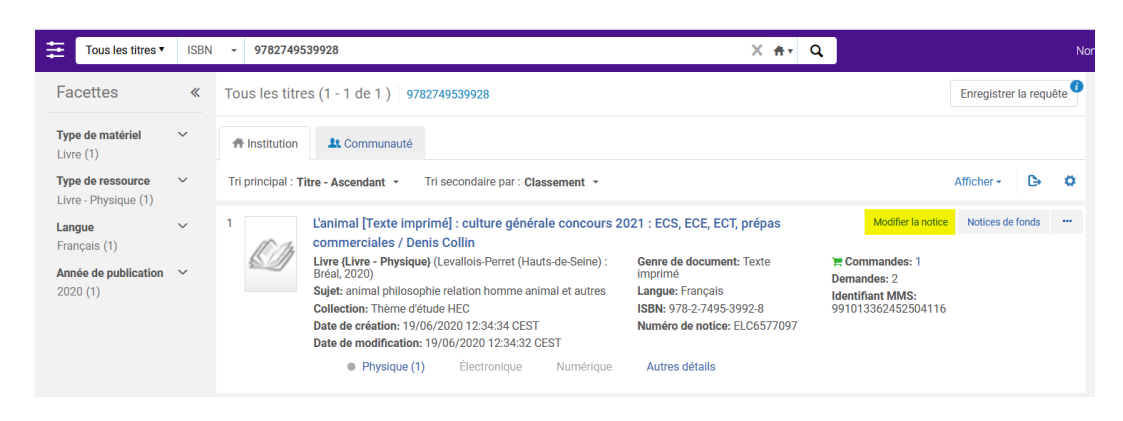

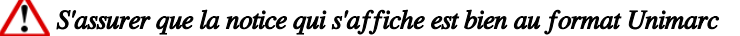

| Notices - DC MARC21 Bib UNIMARC Bib          | 1 Holdings                                                                                                    | C Old Editor                           |
|----------------------------------------------|----------------------------------------------------------------------------------------------------|----------------------------------------|
| 🛱 🔍 Filtrer la liste 🛛 🖸 🐻 🔳                 | 🖹 Enregistrer - 🕐 Nouveau 🗊 X Ounit notice 🕼 Actions de la notice 🧪 Actions de modification 🕂 Ajouter inventaire 🖸 Consulter les données liées 🌪 Commande                                                                                                    | Q Rechercher et parcourir              |
| ↑ L'animal [Texte impri (991013362452504116) | Linimal (Texte Imprimé) : culture générale concours 2021 : ECS, ECE, ECT, prépas commerciales / Denis Collin (991013362452504116)                                                                                                    | B 0×                                   |
|                                              | LDR         02091 cam11s220001 fine450d           001         9911533264250116           002         202001123344.0           001         SSa 978-2-748-59824.55 br. 55 14.90 EUR           005         202001123344.0           005         SSa 678-2-748-59824.55 br. 55 14.90 EUR           005         SSa 678-2-748-59824.55 br. 55 14.90 EUR           005         SSa 678-2-748-59824.55 br. 55 14.90 EUR           005         SSa 678-2-748-59824.55 br. 55 14.90 EUR           005         SSa 678-2-748-59824.55 br. 55 14.90 EUR           005         SSa 678-2-748-59824.55 br. 55 14.90 EUR           005         SSa 678-2-748-59824.55 br. 55 14.90 EUR           005         SSa 678-2-748-59824.55 br. 55 14.50 EUR           005         SSa 78           005         SSa 78           005         SSa 78           005         SSa 78           005         SSa 78           005         SSa 78           005         SSa 78           005         SSa 78           005         SSa 78           005         SSa 78           005         SSa 78           005         SSa 78           005         SSa 78           005 | ************************************** |

🗥 S'assurer que la notice qui s'affiche n'est pas un doublon

Pour cela, afficher les avertissements qui se trouvent en bas de page

Si oui, rechercher le(s) doublons pour le(s) supprimer ou fusionner les notices avant de passer à l'étape 3

|   | LDD       | 02795cam1#22006131i#450#                       |                                        | ^ |
|---|-----------|------------------------------------------------|----------------------------------------|---|
|   | 001       | 991013378799404116                             |                                        |   |
|   | 005       | 20200730162847.0                               |                                        |   |
|   | 010       | \$\$a 978-2-326-00242-5 \$\$b br. \$\$d 59 EUR |                                        |   |
|   | 035       | \$\$a ELC6541755                               | $\bigcirc$                             |   |
|   | 073       | 0 \$\$a 9782326002425                          | SSa r                                  |   |
|   | 100       | \$\$a 20200218d2020####k## 0frey50      ba     |                                        |   |
|   | 101 0     | \$\$a fre                                      | 181 550 02 SSC tx 552 roaco            |   |
|   | 102       | \$\$a FR                                       | Vous avez 12 avertissement(s) d        |   |
|   | 105       | \$\$a #######0  y                              | 🔺 La notice a (1) correspondance(s)    |   |
|   | 106       | \$\$a r                                        | A 801 - Le champ obligatoire 801 est m |   |
|   | 181       | 0 \$\$6 01 \$\$a i \$\$b xxxe                  |                                        |   |
|   | 181       | \$\$6 02 \$\$c txt \$\$2 rdacontent            |                                        |   |
| ▲ |           | vez 12 avertisseme                             | 19:10 PM. 🛛 🕹                          |   |
| A | La notice | a (1) correspondance(s)                        |                                        | ^ |
| A | 801 - Le  | champ obligatoire 801 est manquant             |                                        |   |

#### Étape 3 - Implémenter le PPN

- Placer le curseur sur le champ 010 (ou tout autre champ qui comporte un sous-champ \$\$a)
- Menu Actions de modification-> Ajouter un champ

| Enregistrer     | Ouvrir notice E Actions de la notice                                          | Actions de modification       | + Ajouter inventaire  | Q Consulter les données liées | );; Commande | Q Rechercher et parcourir |
|-----------------|-------------------------------------------------------------------------------|-------------------------------|-----------------------|-------------------------------|--------------|---------------------------|
| L'animal [Texte | imprimé] : culture générale concours 2021 : ECS, ECE, ECT, prépas             | Ajouter un champ              |                       | F8)                           |              | 🖻 🛈 ×                     |
|                 |                                                                               | Ajouter un sous-champ         | (                     | (F9)                          |              |                           |
| LDR             | 02691cam1#2200601#i#450#                                                      | Supprimer le champ            | (Otri)                | 56)                           |              | ^                         |
| 001             | 991013362452504116                                                            | Supprimer le champ            | (Uti+                 | r0)                           |              |                           |
| 005             | 20200619123434.0                                                              | Informations de champ         | (Alt                  | +F)                           |              |                           |
| 010             | \$\$a 978-2-7495-3992-8 \$\$b br. \$\$d 14,90 EUR                             | Couper                        | (01)                  |                               |              |                           |
| 035             | \$\$a ELC6577097                                                              | Couper                        | (ou                   | TA)                           |              |                           |
| 073 0           | \$\$a 9782749539928                                                           | Copier                        | (Ctrl                 | +C)                           |              |                           |
| 100             | \$\$a 20200302d2020####k##j0frey50jjjjjba                                     | Coller                        | (Ctr                  | -10                           |              |                           |
| 101 0           | \$\$a fre                                                                     | Goliei                        | (ou                   |                               |              |                           |
| 102             | \$\$a FR                                                                      | Améliorer la notice           | (Ctrl+Alt             | +E)                           |              |                           |
| 105             | \$\$a ########0  y                                                            | Développer à partir du modi   | ile (Otr              | (7)                           |              |                           |
| 106             | \$\$a r                                                                       | bevelopper a partir du modi   | <b>ere</b> (00)       | (C)                           |              |                           |
| 181 0           | \$\$6 01 \$\$a i \$\$b xxxe                                                   |                               |                       |                               |              |                           |
| 181             | \$\$6 02 \$\$c txt \$\$2 rdacontent                                           |                               |                       |                               |              |                           |
| 182 0           | \$\$6 01 \$\$a n                                                              |                               |                       |                               |              |                           |
| 182             | \$\$6 02 \$\$c n \$\$2 rdamedia                                               |                               |                       |                               |              |                           |
| 183             | \$\$6 01 \$\$a nga                                                            |                               |                       |                               |              |                           |
| 183             | \$\$6 02 \$\$a nc \$\$2 rdacarrier                                            |                               |                       |                               |              |                           |
| 200 1           | \$\$a < <l'>&gt;animal \$\$b Texte imprimé \$\$e culture générale concou</l'> | Irs 2021 \$\$e ECS, ECE, ECT, | prépas commerciales 💲 | of Denis Collin               |              |                           |
| 210             | \$\$a Levallois-Perret (Hauts-de-Seine) \$\$c Bréal \$\$d 2020                |                               |                       |                               |              |                           |

- Saisir 035 dans la zone de l'étiquette
- Laisser les indicateurs à blanc
- Après le \$\$a écrire *PPN entre parenthèses* et copier-coller le numéro de PPN depuis WinIBW. Pas d'espace entre le préfice (PPN) et le numéro de PPN

Exemple : (PPN)248919482

| 01000                                                 |    |   |
|-------------------------------------------------------|----|---|
| LDR 01686cam1#2200445###450#                          |    | ~ |
| 001 991013362452504116                                |    |   |
| 005 20200929150415.0                                  |    |   |
| 010 \$\$a 978-2-7495-3992-8 \$\$b br. \$\$d 14,90 EUR |    |   |
| 035 S\$a (PPN)248919482                               | i. |   |
| 035 \$\$a ELC6577097                                  |    |   |
| 073 0 \$\$a 9782749539928                             |    |   |
| 100 \$\$a 20200302d2020####k##!0frey50      ba        |    |   |
| 101 0 \$\$a fre                                       |    |   |
| 102 \$\$a FR                                          |    |   |
| 105 \$\$a #######0  y                                 |    |   |

🕂 Bien respecter la consigne : toute erreur de saisie entraîne la création d'un doublon

#### Étape 4 - Enregistrer

Fermer la notice dans l'éditeur de métadonnées : Menu Enregistrer -> Enregistrer et débloquer la notice

| Enregistrer    | ▼ 🕂 Nouve 🚬 🖪 🛠 Ouvrir not 📃 🖪                    | Actions de I 🖉 🧪 Actio  |
|----------------|---------------------------------------------------|-------------------------|
| L'animal (Text | Enregistrer la notice                             | (Ctrl+S) E, ECT, prépas |
|                | River at débloquer la notice (C                   | trl+Alt+R)              |
| LDR            | Enregistrer le brouillon (C                       | trl+Alt+S)              |
| 001            | _                                                 |                         |
| 005            | 📑 Enregistrer comme modèle                        |                         |
| 010            |                                                   |                         |
| 035            | <b>\$\$a</b> (PPN)248919482                       |                         |
| 035            | \$\$a ELC6577097                                  |                         |
| 073 0          | \$\$a 9782749539928                               |                         |
| 100            | <b>\$\$a</b> 20200302d2020####k## 0frey50      ba |                         |
| <br>101 0      | \$\$a fre                                         |                         |
| 102            | \$\$a FR                                          |                         |
| 105            | <b>\$\$a</b> #######0  y                          |                         |
| 106            | \$\$a r                                           |                         |
| 181 0          | \$\$6 01 \$\$a i \$\$b xxxe                       |                         |
| 181            | \$\$6 02 \$\$c txt \$\$2 rdacontent               |                         |
| 182 0          | \$\$6 01 \$\$a n                                  |                         |
| 182            | \$\$6 02 \$\$c n \$\$2 rdamedia                   |                         |
| 183            | \$\$6 01 \$\$a nga                                |                         |
| 192            | \$\$6.02 \$\$a.nc \$\$2 rdacarrier                |                         |

Il est impératif de *Débloquer la notice*. Une notice bloquée dans un éditeur de métadonnées est inaccessible aux autres catalogueurs qui pourraient avoir besoin de l'ouvrir à leur tour et SURTOUT elle risque de ne pas être mise à jour par la notice du Sudoc ou tout autre traitement effectué sur les notices.

Lorsque la notice est débloquée, l'éditeur de métadonnées est vide. Cliquer sur l'icône 💷 dans la barre de menu latérale pour quitter l'éditeur de métadonnées.

Implémenter le PPN

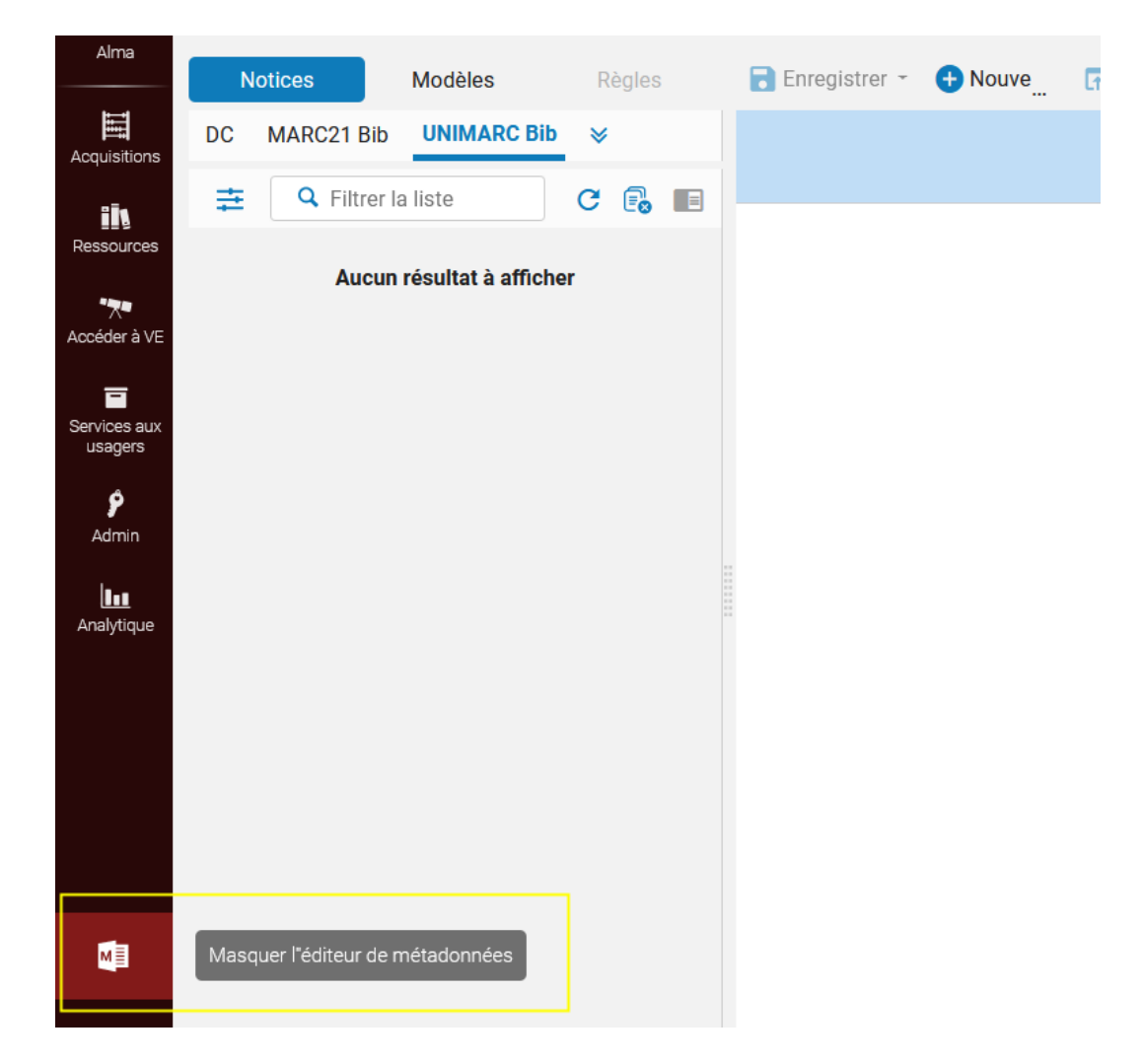

On revient sur la liste de résultats. Contrôler que le (bon) PPN est bien implémenté

| 11 m                                   | Livre {Livre - Physique} (Levallois-Perret (Hauts-de-Seine) : Bréal, 2020) | 🗮 Commandes: 1                                    |
|----------------------------------------|----------------------------------------------------------------------------|---------------------------------------------------|
| SU                                     | Genre de document: Texte imprimé                                           | Demandes: 2                                       |
| 1 Liai Liv<br>Geo<br>Suj<br>Lat<br>ISE | Collection: Thème d'étude HEC                                              | Identifiant MMS: 991013362452504116               |
|                                        | Sujet: animal philosophie relation homme animal et autres                  | Date de création: 19/06/2020 12:34:34<br>CEST     |
|                                        | ISBN: 978-2-7495-3992-8                                                    | Date de modification: 21/09/2020<br>15:19:57 CEST |
|                                        |                                                                            | Numéro de notice: (PPN)248919482                  |
|                                        | <ul> <li>Physique (1) Électronique Numérique Autres dé</li> </ul>          | étails                                            |
|                                        |                                                                            | (FFN)240919402                                    |
|                                        |                                                                            | ELC6577097                                        |

#### Etape 5 - ALMA : J+1 Vérifier

Le lendemain s'assurer que la notice a bien été mise à jour (sauf exception, les notices du Sudoc sont importées du lundi au vendredi à 4h00)

|                                                                                                    | La bonne pratique                                                                        | !                                                                                                    |                                                        |                  |  |
|----------------------------------------------------------------------------------------------------|------------------------------------------------------------------------------------------|----------------------------------------------------------------------------------------------------|--------------------------------------------------------|------------------|--|
| L'animal : concours 2021 : ECS, ECE, ECT, classe préparatoir<br>Denis Collin,<br>L'ure (Livre - Physique) Par Collin, Denis, agrégé de philosophie<br>(IParis) : Bréal by Studyrama, DL 2020) | re économique et commerciale, voies scier<br>Langue: Français<br>ISBN: 978-2:7495-3992-8 | tiffique, économique et technique /<br>F Commandes: 1<br>Identifiant MMS:<br>91013362452504116<br>Numéro de notice: (PPN)24<br>9<br>Date de création: 19/06/20:<br>CEST<br>Date de modification: 17/05<br>04.30.45 CEST | Modifier la notice<br>8919482<br>20 12:34:34<br>//2020 | Notices de fonds |  |

Copier le PPN dans *WinIBW* à l'aide du bouton *Copier PPN* puis le coller dans Alma (souris clic droit -> coller ou raccourci clavier Ctrl+V)

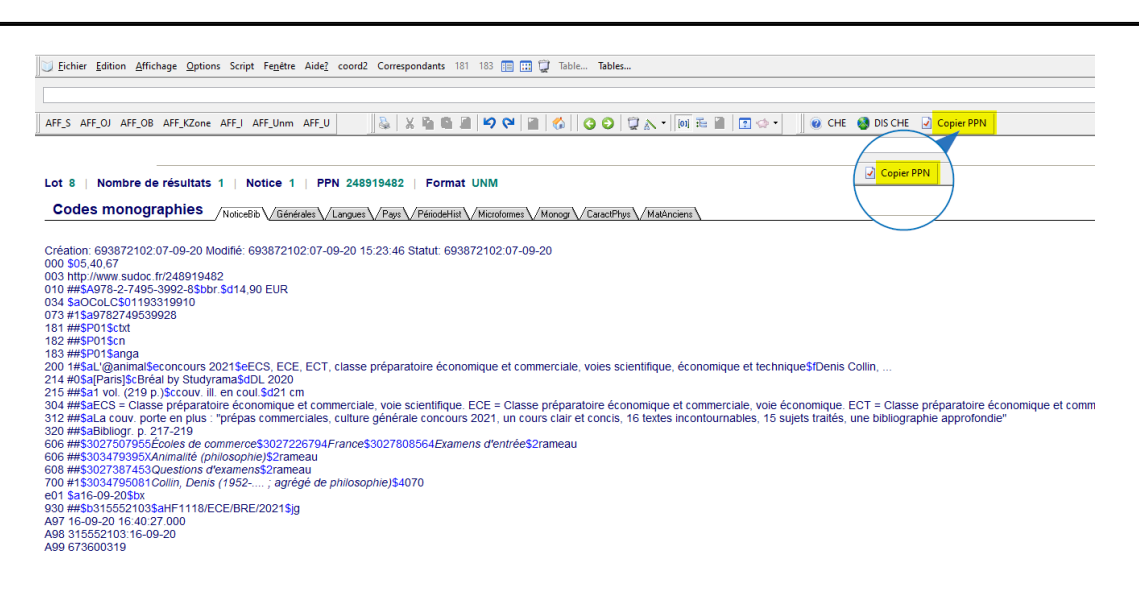

### 3. Supprimer une notice bibliographique sans inventaire

Il n'est pas nécessaire d'être rattaché à un département ou à un bureau de prêt

Rôle : Catalogueur étendu

Contexte :

Cas le plus fréquent : le PPN n'a pas été implémenté dans la notice d'acquisition par le catalogueur qui s'est localisé dans le Sudoc. Elle n'a pas pu être écrasée par la notice importée du Sudoc.

Ce qui a créé un doublon qui n'a aucun exemplaire. Par contre la notice du livre électronique n'est pas un doublon !

Si les deux notices ont chacune un inventaire physique voir Fusionner deux notices bibliographiques

| Tous les titre    | is (1 - 3 de 3 ) 9782100791262                                                                                                    |                                                                                                    | Enregistrer la requête           |
|-------------------|----------------------------------------------------------------------------------------------------|----------------------------------------------------------------------------------------------------|----------------------------------|
| # Institution     | <b>åt</b> Communauté                                                                                                    |                                                                                                    |                                  |
| Tri principal : D | ate de publication - Descendant 👻 Tri secondaire par : Classement 👻                                                                                                    |                                                                                                    | Afficher - 🕒 🗘                   |
|                   | De l'idée à la création d'entreprise : concrétisez votre projet / François Bergeraul<br>Livre (Uvre - Physique) Par Bergerault, François (Malakoff : Dunod, DL 2019)<br>Sujet: Entrepreneuriat<br>Collection: Entrepreneurs<br>Date de modification: 16/07/2020 04:28:40 CEST<br>Édition: 3e édition<br>Physique Centresteurs Harristeour Autres details                                                                                                    | It, Nicolas Bergerault ; (préface de Geoffray Roux de Bézieux,)<br>Langue: Français Identifiant MMS:<br>ISBN: 978.2:10.079126-2 991013375733104116<br>Numéro de notice: (PPN)/238094634 V<br>Aucun exemplaire           | Modifier la notice Demande       |
| 2                 | De l'idée à la création d'entreprise [Texte imprimé] : concrétisez votre projet / Fin         Livre (Livre - Physique) Par Bergerault, François (Malakoff (Hauts-de-Seine) : Dunod,         Sujet: création d'entreprise Entreprises - Création         Collectoin: Entreprises Integrises - Création         Date de création: 24/06/2020 17:41:10 CEST         Date de modification: 24/06/2020 17:41:10 CEST         Édition: 3e édition         v Physique (3)       Électronique       Numérique       Autres détails | Ançois Bergerault, Nicolas Bergerault ; préface Geoffroy Roux de Bézieux Genre de document: Texte imprimé Langue: Fançués ISBN: 978-218 079126-2 ISBN: 978-218 079126-2 Numéro de notice: ELCS973946 991013364183904116 | sfier la notice Notices de fonds |
| 3                 | De l'idée à la création d'entreprise : concrétisez votre projet / François Bergeraul<br>Fichier dordinateur (Livre - Électronique) Par Bergerault, François (Malakoff : Dunod,<br>2019)<br>Sujet: Entreprises – Création<br>Date de ortédicar 1906/2020 01:12:97 CEST<br>Date de modification: 24/06/2020 17:41:08 CEST<br>Physique é Électronique (5) Numérique Autres détails                                                                                                    | It, Nicolas Bergerault<br>Langue: Français Identifiant MMS:<br>ISBN: 978-21008-351-4 991013346652704116<br>Numéro de notice: (PFN)241546176 ¥                                                                           | Modifier la notice Portfolios    |

Étape 1 - Ouvrir la notice dans l'éditeur de métadonnées à l'aide du bouton Modifier la notice

Supprimer une notice bibliographique sans inventaire

| 1        | De l'idée à la créat                                                                                                    | Modifier la notice                                                                 | Demande                               |                     |                                                                                   |                                        |  |  |  |
|----------|----------------------------------------------------------------------------------------------------|------------------------------------------------------------------------------------|---------------------------------------|---------------------|-----------------------------------------------------------------------------------|----------------------------------------|--|--|--|
| <u>C</u> | Livre (Livre - Physiqu<br>Sujet: Entrepreneuria<br>Collection: Entrepren<br>Date de création: 16,<br>Date de modification<br>Édition: 3e édition | ue} Par Bergerault, I<br>at<br>neurs<br>/07/2020 04:29:10 (<br>n: 16/07/2020 04:28 | François (Malakof<br>CEST<br>:48 CEST | f : Dunod, DL 2019) | Langue: François<br>ISBN: 978-2-10-079126-2<br>Numéro de notice: (PPN)238094634 ¥ | Identifiant MMS:<br>991013375733104116 |  |  |  |
|          | Physique                                                                                                    | Électronique                                                                       | Numérique                             | Autres détails      |                                                                                   |                                        |  |  |  |

#### Étape 2 - Supprimer la notice

#### Menu Actions de la notice-> Supprimer la notice

| 🖬 Enregistrer 👻 <table-cell-rows> Nouveau 🛛 🖪 🛠 Ouvrir notice</table-cell-rows> | 🕒 Actions de la notice 🧪 Actions de modification 🛛 + Ajouter inventaire 🔍 Consult |
|---------------------------------------------------------------------------------|-----------------------------------------------------------------------------------|
| De l'idée à la création d'entreprise : concrétisez votre                        | Débloquer la notice (Alt+Shift+R)                                                 |
|                                                                                 | Recharger la notice originale                                                     |
| LDR 02980cam0#2200493###450#                                                    | Charger à nouveau la notice à partir du catalogue central                         |
| 001 991013382997804116                                                          | 5 1 5                                                                             |
| 003 http://www.sudoc.fr/238094634                                               | Dupliquer la notice                                                               |
| 005 20210201144548.0                                                            |                                                                                   |
| 010 \$\$a 978-2-10-079126-2 \$\$b br. \$\$d 15,90                               |                                                                                   |
| 021 \$\$a ER \$\$b DLE-20190927-58875                                           | Fusionner & combiner                                                              |
| 035 \$\$a (PPN)238094634                                                        | Validar (C+r 1 )                                                                  |
| 035 \$\$a 238094634                                                             | Valider (Otheo)                                                                   |
| 073 1 \$\$a 9782100791262                                                       | Rechercher les correspondances (Ctrl+M)                                           |
| 100 \$\$a 20190920h20192019m##y0frey50###                                       | Afficher les informations de liens                                                |
| 101 0 \$\$a fre                                                                 |                                                                                   |
| 102 \$\$a FR                                                                    | Ajouter une note                                                                  |
| 105 \$\$a a####000yy                                                            |                                                                                   |
| 106 \$\$a r                                                                     | Attribuer la notice a un autre catalogueur                                        |
| 181 \$\$6 z01 \$\$c txt \$\$2 rdacontent                                        | Annuler l'attribution                                                             |
| 181 1 \$\$6 z01 \$\$a i# \$\$b xxxe##                                           |                                                                                   |
| 182 \$\$6 z01 \$\$c n \$\$2 rdamedia                                            | Supprimer de la decouverte                                                        |
|                                                                                 | Supprimer de la recherche externe                                                 |
| ▲ Vous avez 3 avertissement(s) dans votre noti                                  | Définir les étiquettes de gestion                                                 |
| ▲ La notice a (2) correspondance(s)                                             |                                                                                   |
| ▲ 410 - " " n"est pas un code valide pour le second ir.                         | Supprimer la notice (Ctrl+D)                                                      |

#### Confirmer

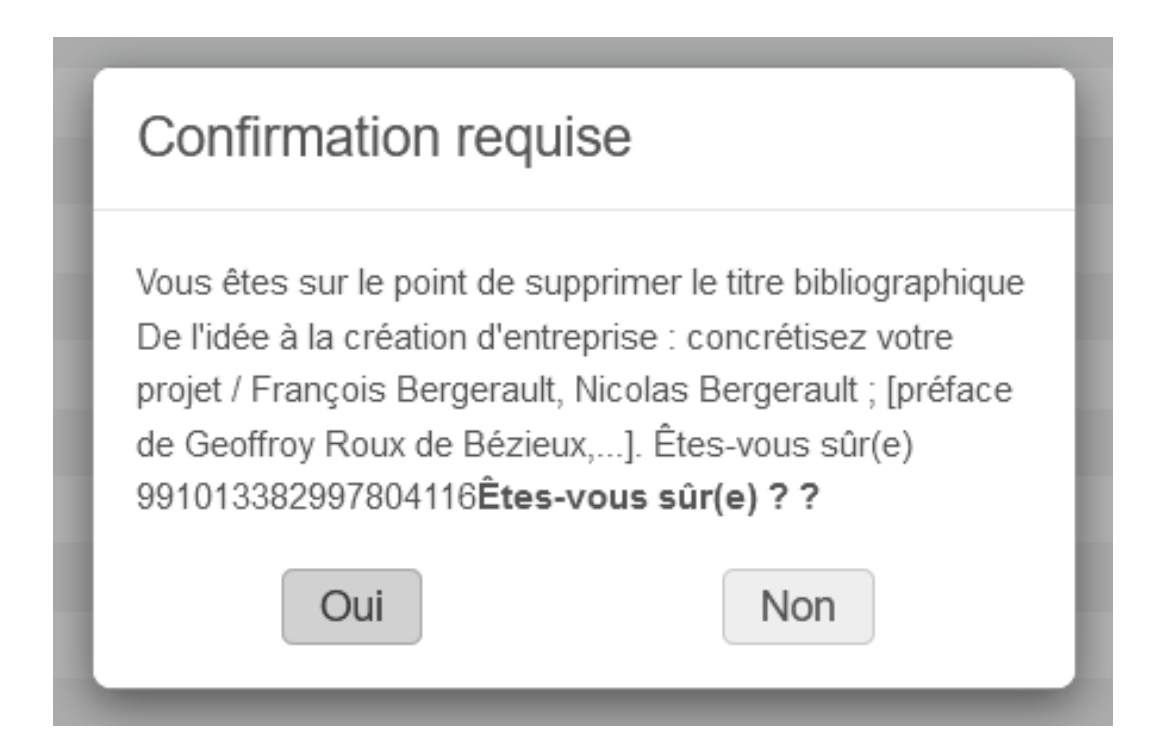

Quand la notice est supprimée, l'éditeur de métadonnées est vide. Cliquer sur l'icône 💷 dans la barre de menu latérale pour quitter l'éditeur de métadonnées.

| Tous les titres (1 | - 2 de 2) 978-2-10-079126-2                                                                                                    | Déplacer vers l'éditeur de n                                                                                                    | de métadonnées Enregistrer la requête                                                                                               |                    |            |     |  |  |  |  |  |  |
|--------------------|----------------------------------------------------------------------------------------------------|----------------------------------------------------------------------------------------------------|----------------------------------------------------------------------------------------------------|--------------------|------------|-----|--|--|--|--|--|--|
| A Institution      |                                                                                                    |                                                                                                    |                                                                                                    |                    |            |     |  |  |  |  |  |  |
| Tout sélectionn    | er Tri principal : Date de publication - Descendant 💌 Tri                                                                                                    | secondaire par : Classement 💌                                                                                                    | 0 lignes sélec                                                                                                    | ctionnées Affic    | ner 👻 🕒    |     |  |  |  |  |  |  |
|                    | <ul> <li>De l'idée à la création d'entreprise [Texte imprimé] : cor<br/>préface Geoffroy Roux de Bézieux</li> <li>Livre (Livre - Physique) Par Bergerault, François (Malakoff<br/>(Hauts-de-Seine) : Dunod, 2019)</li> <li>Collection: Entrepreneurs</li> <li>Édition: 3e édition</li> </ul> | Colas Bergerault ; Mod<br>Commandes: 2<br>Identifiant MMS:<br>991013364183904116<br>Date de création: 24/06/21<br>17:41:11 CEST<br>Date de modification: 24/0<br>17:41:06 CEST | ufier la notice Not                                                                                                    | ces de fonds       |            |     |  |  |  |  |  |  |
|                    | De l'idée à la création d'entreprise : concrétisez votre p<br>Fichier d'ordinateur (Livre - Électronique) Par Bergerault ,<br>François (Malakoff : Dunod, 2019)                                                                                                    | rojet / François Bergerault, Nicolas Bergerault<br>Langue: Français<br>ISBN: 978-21-0080-351-4<br>Numéro de notice: (PPN)241546176 ♥                                           | Identifiant MMS:<br>991013346552704116<br>Date de création: 19/05/2<br>04:12:59 CEST<br>Date de modification: 24/0<br>17:41:08 CEST | Modifier la notice | Portfolios | ••• |  |  |  |  |  |  |
|                    | Physique • Electronique (5) Numérique                                                                                                    | Autres détails                                                                                                    |                                                                                                    |                    |            |     |  |  |  |  |  |  |

### 4. Supprimer les champs locaux 9XX

Il n'est pas nécessaire d'être rattaché à un département ou à un bureau de prêt

Rôle : Catalogueur

Contexte :

- Tous les exemplaires de la bibliothèque ont été supprimés. Il reste des exemplaires dans d'autres bibliothèques.

#### Étape 1 - SUDOC

WinIBW : rechercher la notice bibliographique et supprimer l'exemplaire de la bibliothèque (sup exx)

Colodus : rechercher la notice bibliographique -> Gérer mes exemplaires ->X (Supprimer l'exemplaire)

A savoir : la notice ne sera pas mise à jour automatiquement dans Alma --> les champs 9XX de la bibliothèque ne seront pas supprimés.

Etape 2 - ALMA :

- Rechercher la notice bibliographique

Tous les titres + Autre numéro de système

-> Saisir le PPN

- Ouvrir la notice dans l'éditeur de métadonnées

bouton Modifier la notice

| \Xi Tous les titres 🔻            | Autre | numéro de système - (PPN)000611190                                                   | X mt Q                                             | N             |
|----------------------------------|-------|--------------------------------------------------------------------------------------|----------------------------------------------------|---------------|
| Facettes                         | *     | < Tous les titres (1 - 1 de 1 ) (PPP)000611190                                       | Enregiatre                                         | er la requête |
| Type de matériel                 | ~     | ff Institution                                                                       |                                                    |               |
| Livre (1)<br>Type de ressource   | ~     | Tri principal : Date de publication - Descendant 👻 Tri secondaire par : Classement 👻 | Afficher +                                         | <b>⊳ €</b>    |
| Livre - Physique (1)             | ~     | 1 Les Celtes / Paul-Marie Duval                                                      | Modifier la notice Notices de la                   | fonds         |
| Français (1)                     |       | Collection: LUnivers des formes ; 25                                                 | E Prançais indeminiant winas: 991010/30499704110 W |               |
| Année de publication<br>1977 (1) | ~     |                                                                                      | Date de modification: 13/09/2019 09:48:30<br>CEST  |               |
|                                  |       | Physique (2) Électronique Numérique Autres détails                                   |                                                    |               |

Supprimer les champs locaux 9XX

#### La notice s'affiche au format Unimarc

| N                                     | otices                                        | Modèles         | Règles |          | Enregistr | rer - | 🕂 Nouveau                  | ₽ ≪Ouvrir not                       | E Actions de I                  | 🗪 Actions de             | + Ajouter inve | Consulter I | 📜 Commande | Q Rechercher |
|---------------------------------------|-----------------------------------------------|-----------------|--------|----------|-----------|-------|----------------------------|-------------------------------------|---------------------------------|--------------------------|----------------|-------------|------------|--------------|
| DC                                    | MARC21 Bib                                    | UNIMARC Bib (1) | ×      | Les      | Celtes    | / Pa  | ul-Marie Duval (           | 991010736499704                     | 116)                            |                          |                |             |            |              |
|                                       |                                               |                 |        | <b>A</b> | Notic     | e     | UNIMARC Bib                |                                     |                                 |                          |                |             |            |              |
| 🛱 🔍 Filtrer la liste 🛛 🕑 📑 🔳          |                                               |                 |        |          | 320       |       | <b>зза</b> вірноді, р. 299 | -[307]. Dicuonnaire-ir              | idex                            |                          |                |             |            |              |
| 🕇 Le                                  | A Les Celtes / Paul-Mari (991010736499704116) |                 |        |          | 410       | 1     | \$\$0 (PPN)0010259         | 337 \$\$t < <l'>&gt;University</l'> | s des formes \$\$x 0566-        | 1064 \$\$v 25            |                |             |            |              |
| · · · · · · · · · · · · · · · · · · · |                                               |                 |        | æ        | 606       |       | \$\$3 027220036 \$\$       | a Art celtique \$\$2 ram            | neau                            |                          |                |             |            |              |
|                                       |                                               |                 |        | æ        | 606       |       | \$\$3 027308537 \$\$       | a Antiquités celtiques              | \$\$2 rameau                    |                          |                |             |            |              |
|                                       |                                               |                 |        |          | 606       |       | \$\$a Art, Celtic \$\$2    | lc                                  |                                 |                          |                |             |            |              |
|                                       |                                               |                 |        | æ        | 606       |       | \$\$3 027428478 \$\$       | a Civilisation \$\$y Pay            | s celtiques <b>\$\$2</b> rameau |                          |                |             |            |              |
|                                       |                                               |                 |        |          | 675       |       | \$\$a 70 \$\$v Éd. 196     | 37                                  |                                 |                          |                |             |            |              |
|                                       |                                               |                 |        |          | 676       |       | \$\$a 700                  |                                     |                                 |                          |                |             |            |              |
|                                       |                                               |                 |        |          | 680       |       | \$\$a N5925 \$\$b .D8      | 38                                  |                                 |                          |                |             |            |              |
|                                       |                                               |                 |        | æ        | 700       | 1     | \$\$3 026847450 \$\$       | a Duval <b>\$\$</b> b Paul-Mar      | ie \$\$f 1912-1997 \$\$4 0      | 70                       |                |             |            |              |
|                                       |                                               |                 |        |          | 801       | 3     | \$\$a FR \$\$b Abes \$     | Sc 20190717 SSg AF                  | NOR \$\$h 053998154             |                          |                |             |            |              |
|                                       |                                               |                 |        |          | 801       | 0     | \$\$a FR \$\$b Lettres     | s Lafayette \$\$c 19970             | 911                             |                          |                |             |            |              |
|                                       |                                               |                 |        |          | 901 0     |       | \$\$a Oui                  |                                     |                                 |                          |                |             |            |              |
|                                       |                                               |                 |        |          | 902 0     |       | \$\$a français             |                                     |                                 |                          |                |             |            |              |
|                                       |                                               |                 |        |          | 917       |       | \$\$5 315552102:01         | 8813887 <mark>\$\$a</mark> abxx     |                                 |                          |                |             |            |              |
|                                       |                                               |                 |        |          | 930       |       | \$\$5 315552102:01         | 8813887 <mark>\$\$b</mark> 315552   | 102 \$\$d u \$\$j i \$\$2 dew   | ey                       |                |             |            |              |
|                                       |                                               |                 |        |          | 930       |       | \$\$5 315552248:32         | 4284225 <b>\$\$b</b> 315552         | 248                             |                          |                |             |            |              |
|                                       |                                               |                 |        |          | 991       |       | \$\$5 315552248:32         | 4284225 <b>\$\$a</b> Retroco        | onversion UTM <b>\$\$b</b> HIS  | <mark>\$\$</mark> c 2007 |                |             |            |              |

Les champs 9XX commencent par un sous-champ \$\$5 RCR:EPN de la bibliothèque. \$\$5 315552248: 324284225

Il y a obligatoirement un champ 930. on peut trouver aussi des champs 915, 917, 990, 991, etc...

RCR = code de la bibliothèque dans le Sudoc - EPN = numéro de l'exemplaire dans le Sudoc

| Notices Modèles Règles                      | 🗟 Enreg      | strer   | - 🕂 Nouveau             | ☆Ouvrir not …                   | E Actions de I                             | 🧪 Actions de  | e + Ajouter inve | Consulter I | 📜 Commande | Q Rechercher |
|---------------------------------------------|--------------|---------|-------------------------|---------------------------------|--------------------------------------------|---------------|------------------|-------------|------------|--------------|
| DC MARC21 Bib UNIMARC Bib (1) 😣             | Les Celt     | es / Pa | aul-Marie Duval         | (991010736499704                | \$116)                                     |               |                  |             |            |              |
|                                             | A No         | tice    | UNIMARC Bib             |                                 |                                            |               |                  |             |            |              |
| 辛 🔍 Filtrer la liste 🖸 📑 🖬                  | 320          |         | 338 Bibliogr. p. 29     | а-[а07]. Бісцоппане-іг          | nuex                                       |               |                  |             |            |              |
| tes Celtes / Paul-Mari (991010736499704116) | 410          | 1       | \$\$0 (PPN)001025       | 937 \$\$t < <l'>&gt;Univer</l'> | rs des formes \$\$x 0566                   | 1064 \$\$v 25 |                  |             |            |              |
|                                             | <b>606</b>   |         | \$\$3 027220036 \$      | a Art celtique \$\$2 ran        | neau                                       |               |                  |             |            |              |
|                                             | 5 606        |         | \$\$3 027308537 \$      | a Antiquités celtiques          | s \$\$2 rameau                             |               |                  |             |            |              |
|                                             | 606          |         | \$\$a Art, Celtic \$\$2 | lc                              |                                            |               |                  |             |            |              |
|                                             | <b>606</b>   |         | \$\$3 027428478 \$      | a Civilisation \$\$y Pay        | /s celtiques \$\$2 rameau                  |               |                  |             |            |              |
|                                             | 675          |         | \$\$a 70 \$\$v Éd. 19   | 67                              |                                            |               |                  |             |            |              |
|                                             | 676          |         | \$\$a 700               |                                 |                                            |               |                  |             |            |              |
|                                             | 680          |         | \$\$a N5925 \$\$b .D    | 88                              |                                            |               |                  |             |            |              |
|                                             | <b>5</b> 700 | 1       | \$\$3 026847450 \$      | a Duval <b>\$\$</b> b Paul-Mar  | rie <b>\$\$</b> f 1912-1997 <b>\$\$4</b> 0 | 70            |                  |             |            |              |
|                                             | 801          | 3       | \$\$a FR \$\$b Abes     | \$\$c 20190717 \$\$g AF         | NOR <b>\$\$h</b> 053998154                 |               |                  |             |            |              |
|                                             | 801          | 0       | \$\$a FR \$\$b Lettre   | s Lafayette \$\$c 19970         | 0911                                       |               |                  |             |            |              |
|                                             | 901          | 0       | \$\$a Oui               |                                 |                                            |               |                  |             |            |              |
|                                             | 902          | 0       | \$\$a français          |                                 |                                            |               |                  |             |            |              |
|                                             | 917          |         | \$\$5 315552102:01      | 8813887 \$\$a abxx              |                                            |               |                  |             |            |              |
|                                             | 930          |         | \$\$5 315552102:01      | 8813887 <b>\$\$b</b> 315552     | 102 \$\$d u \$\$j i \$\$2 dew              | ey            |                  |             |            |              |
|                                             | 930          |         | \$\$5 315552248:33      | 4284225 <b>\$\$b</b> 315552     | 248 <b>\$\$</b> j g                        |               |                  |             |            |              |
|                                             | 991          |         | \$\$5 315552248:32      | 4284225 <b>\$\$a</b> Retroco    | onversion UTM <b>\$\$b</b> HIS             | \$\$c 2007    |                  |             |            |              |

- Supprimer le(s) champ(s) 9XX de la bibliothèque

- Placer le curseur sur le champ à supprimer

Menu Actions de modification->Supprimer le champ ou raccourci clavier Ctrl+F6

S'il y a plusieurs champs 9XX pour la bibliothèque, les supprimer l'un après l'autre

| T E        | nregistr     | er   | - 🕂 Nouveau 🖪 🕫 Ouvrir notice 📑 Actions de la notice                                                          | Actions de modification        | + Ajouter inventaire   | Consulter les don |
|------------|--------------|------|----------------------------------------------------------------------------------------------------|--------------------------------|------------------------|-------------------|
| Les        | Celtes       | / Pa | aul-Marie Duval (991010736499704116)                                                                          | Ajouter un champ               | (F8)                   |                   |
| *          | Notic<br>320 | e    | UNIMARC Bib<br>Soa Biologr. p. 299-[307]. Dictionnaire-index                                                  | Ajouter un sous-champ          | (F9)                   |                   |
|            | 410          | I    | \$\$0 (PPN)001025937 \$\$t < <l'>&gt;Univers des formes \$\$x 0566-1064 \$\$</l'>                             | Supprimer le champ             | (Ctrl+F6)              |                   |
| 80<br>100  | 606<br>606   |      | \$\$3 027220036 \$\$a Art celtique \$\$2 rameau<br>\$\$3 027308537 \$\$a Antiquités celtiques \$\$2 rameau    | Ouvrir l"éditeur de formulaire | (Ctrl+F)               |                   |
|            | 606          |      | \$\$a Art, Celtic \$\$2 Ic                                                                                    | Informations de champ          | (Alt+F)                |                   |
| ₼          | 606<br>675   |      | \$\$3 02/4284/8 \$\$a Civilisation \$\$y Pays cettiques \$\$2 rameau<br>\$\$a 70 \$\$v Éd. 1967               | Couper                         | (Ctrl+X)               |                   |
|            | 676          |      | \$\$a 700                                                                                                    | Copier                         | (Ctrl+C)               |                   |
| <b>7</b> 0 | 680<br>700   | 1    | \$\$3 026847450 \$\$a Duval \$\$b Paul-Marie \$\$f 1912-1997 \$\$4 070                                        | Coller                         | (Ctrl+V)               |                   |
|            | 801          | 3    | \$\$a FR \$\$b Abes \$\$c 20190717 \$\$g AFNOR \$\$h 053998154                                                | Améliorer la notice            | (Ctrl+Alt+E/W)         |                   |
|            | 801<br>901 0 | 0    | SSa FR SSD Lettres Larayette SSC 19970911<br>SSa Oui                                                          | Développer à partir du modèl   | e (Ctrl+E)             |                   |
|            | 902 0        |      | \$\$a français                                                                                                | Ajouter des entrées de vedet   | te                     |                   |
|            | 917<br>930   |      | \$\$5 315552102:018813887 \$\$8 abxx<br>\$\$5 315552102:018813887 \$\$b 315552102 \$\$d u \$\$j i \$\$2 dewey | Générer le numéro d'auteur     | (F4)                   |                   |
|            | 930          |      | \$\$5 315552248:324284225 \$\$b 315552248 \$\$j g                                                             | Ajouter une représentation g   | raphique alternative 🕨 |                   |
|            | 991          |      | 330 310002248.324284225 338 Retroconversion UTM \$30 HIS \$30 200                                             | Changer le script              | (Alt+F6) ▶             |                   |

#### - Fermer la notice

Fermer la notice dans l'éditeur de métadonnées : Menu Enregistrer -> Enregistrer et débloquer la notice

|   | <b>8</b> E     | nregistro | er | - 🕂 Nouveau                | r ≪0uvrir not                                                   | E Actions de l                        |  |  |  |  |  |  |
|---|----------------|-----------|----|----------------------------|-----------------------------------------------------------------|---------------------------------------|--|--|--|--|--|--|
|   | Les Celtes / F |           | F  | Enregistrer la             | (Ctrl+S)                                                        |                                       |  |  |  |  |  |  |
| ŀ |                | 215       |    | 🕞 Enregistrer et           | débloquer la notice                                             | (Ctrl+Alt+R)                          |  |  |  |  |  |  |
|   |                | 225 2     | T  | 🛃 Enregistrer le           | brouillon                                                       | (Ctrl+Alt+S)                          |  |  |  |  |  |  |
|   |                | 320       |    | P Enrogistror og           | mma madàla                                                      |                                       |  |  |  |  |  |  |
|   |                | 410       | I  |                            | innine modele                                                   | 5                                     |  |  |  |  |  |  |
|   | €              | 606       |    | \$\$3 027220036 \$\$a      | Art celtique \$\$2 rame                                         | au                                    |  |  |  |  |  |  |
|   | €              | 606       |    | \$\$3 027308537 \$\$a      | 027308537 <b>\$\$a</b> Antiquités celtiques <b>\$\$2</b> rameau |                                       |  |  |  |  |  |  |
|   |                | 606       |    | \$\$a Art, Celtic \$\$2 lo | Art, Celtic \$\$2 Ic                                            |                                       |  |  |  |  |  |  |
|   | €              | 606       |    | \$\$3 027428478 \$\$a      | celtiques \$\$2 rame                                            |                                       |  |  |  |  |  |  |
|   |                | 675       |    | \$\$a 70 \$\$v Éd. 1967    | 7                                                               |                                       |  |  |  |  |  |  |
|   |                | 676       |    | <b>\$\$a</b> 700           |                                                                 |                                       |  |  |  |  |  |  |
| 1 |                | 680       |    | \$\$a N5925 \$\$b .D88     | 3                                                               |                                       |  |  |  |  |  |  |
|   | æ              | 700       | 1  | \$\$3 026847450 \$\$a      | Duval \$\$b Paul-Marie                                          | • <b>\$\$</b> f 1912-1997 <b>\$\$</b> |  |  |  |  |  |  |
|   |                | 801       | 3  | \$\$a FR \$\$b Abes \$     | <b>\$c</b> 20190717 <b>\$\$g</b> AFN                            | OR \$\$h 05399815                     |  |  |  |  |  |  |
|   |                | 801       | 0  | \$\$a FR \$\$b Lettres     | Lafayette <mark>\$\$c</mark> 199709                             | 11                                    |  |  |  |  |  |  |
|   |                | 901 0     |    | \$\$a Oui                  |                                                                 |                                       |  |  |  |  |  |  |
|   |                | 902 0     |    | \$\$a français             |                                                                 |                                       |  |  |  |  |  |  |
|   |                | 917       |    | \$\$5 315552102:018        | 813887 <mark>\$\$a</mark> abxx                                  |                                       |  |  |  |  |  |  |

Il est impératif de *Débloquer la notice*. Une notice bloquée dans un éditeur de métadonnées est inaccessible aux autres catalogueurs qui pourraient avoir besoin de l'ouvrir à leur tour et SURTOUT elle risque de ne pas être mise à jour par si un traitement effectué sur les notices.

Lorsque la notice est débloquée, l'éditeur de métadonnées est vide. Cliquer sur l'icône 💷 dans la barre de menu latérale pour quitter l'éditeur de métadonnées.

| Alma         | N    | lotices             | Modèles            | Ré | ègles |  | 🖥 Enregistrer 👻 | + Nouve | Li |
|--------------|------|---------------------|--------------------|----|-------|--|-----------------|---------|----|
| Acquisitions | DC   | MARC21 Bib          | UNIMARC Bib        | ≽  |       |  |                 |         |    |
| ĨŅ           | ₽    | Q Filtrer la        | a liste            | G  | B     |  |                 |         |    |
| Ressources   |      | Aucun               | résultat à affiche | r  |       |  |                 |         |    |
| M            | Maso | quer l'éditeur de n | nétadonnées        |    |       |  |                 |         |    |

On revient sur la liste de résultats. Vous pouvez vérifier que la notice a bien été mise à jour

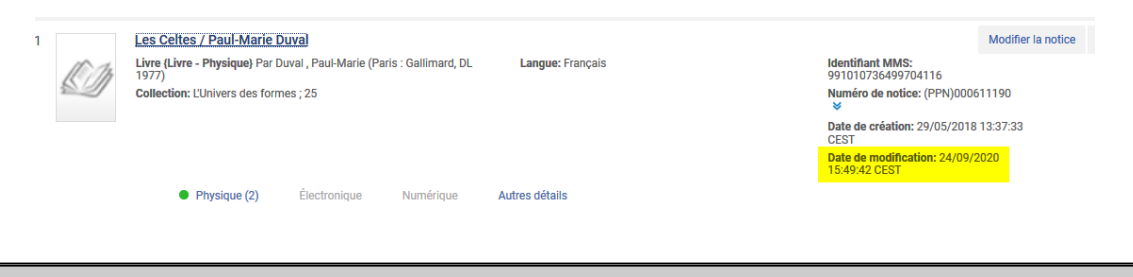

La bonne pratique

Se délocaliser du Sudoc et supprimer les champs 9XX dans la notice d'Alma en suivant pour éviter les oublis